## How to Calculate a Partial Sum on a TI-83+

| Press <b>2ND STAT</b> to get the <b>LIST</b> menu                                                                                                    | NAMES OPS MATH<br>2°L2<br>3°L3<br>4°L4<br>5°L5<br>6°L6                                             |
|----------------------------------------------------------------------------------------------------|----------------------------------------------------------------------------------------------------|
| Arrow over to the <b>MATH</b> menu and select <b>5: sum(</b>                                                                                                    | NAMES OPS <u>MANE</u><br>1:min(<br>2:max(<br>3:mean(<br>4:median(<br>5 <b>:</b> prod(<br>74stdDev( |
| You should get this screen                                                                                                    | sum(∎                                                                                              |
| Press <b>2ND STAT</b> to get the <b>LIST</b> menu again<br>Arrow over to the <b>OPS</b> menu and select <b>5: seq(</b><br><b>You should get this screen</b>                      | Expr:<br>Variable:<br>start:<br>end:<br>step:<br>Paste                                             |
| Enter the argument, the index, the limits of summation (start & end), and 1 for the step.<br>The example shown is $\sum_{n=1}^{50} 3n$ .<br>Arrow down to Paste and press ENTER. | Expr:3n<br>Variable:n<br>start:1<br>end:50<br>step:1                                               |
| You should get this screen                                                                                                    | ∢q(3n,n,1,50,1)∎                                                                                   |
| Press ENTER to get the sum.                                                                                                    | sum(seq(3n,n,1,⊮<br>3825                                                                           |